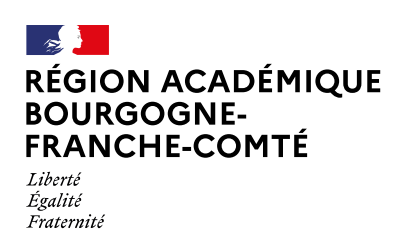

Activer le mode édition

# Créer et corriger un devoir dans Moodle

# Créer et paramétrer l'activité « Devoir »

- 1. Cliquer sur le bouton « Activer le mode édition »
- Dans la section désirée, cliquer sur l'hyperlien « Ajouter une activité ou une ressource »

Pour ne pas vous retrouver avec une multitude de formats de fichier, déposer dans **« Devoir »** le fichier support du devoir vierge (pdf, docx, ...). Je vous recommande de fournir un fichier pdf car votre Moodle permet en ligne d'annoter et déposer un feedback au devoir PDF de l'élève.

(\$)()

Ajouter une activité ou ressource

- 3. Sélectionner l'onglet « Activités »
- 4. puis « Devoir »

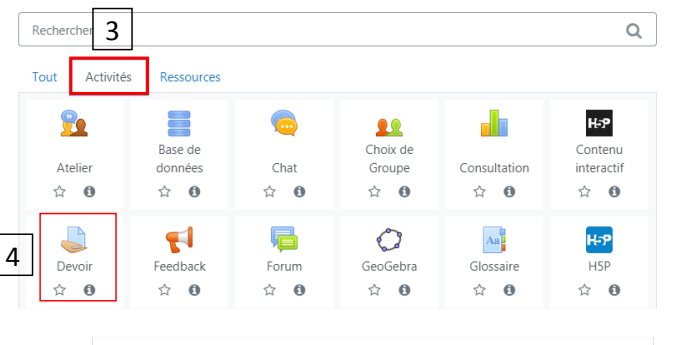

- 5. Nommer le devoir
- 6. Dans description, saisir le sujet ou les consignes.
- Cocher la case « Afficher la description sur la page de cours » pour faire apparaître la description dans le cours
- 8. Déposer le ou les fichiers à consulter ou à compléter

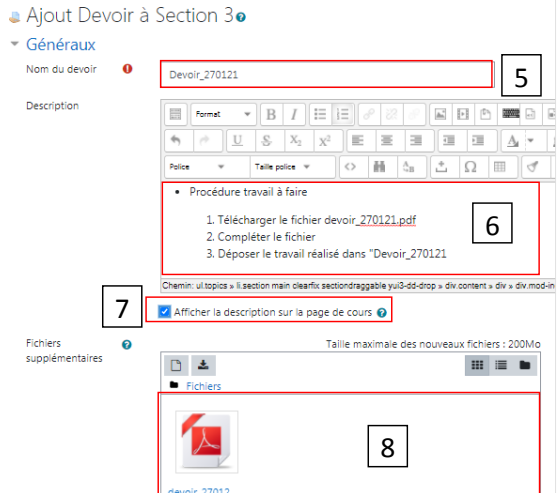

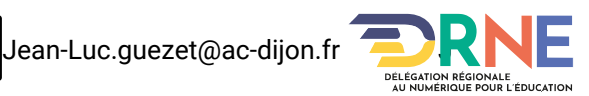

- 9. Dans « Disponibilité », cocher les cases des dates et heures à respecter pour la remise des travaux
- Dans « Type de remise », dans notre cas cocher la case « Remise de fichiers », il est possible de spécifier le format de fichier attendu (dans notre cas uniquement pdf afin de pouvoir corriger les copies en ligne)

| <ul> <li>Disponibilité</li> </ul>             | 9                                                                             |  |  |  |  |
|-----------------------------------------------|-------------------------------------------------------------------------------|--|--|--|--|
| Autoriser la remise 💡<br>dès le               | 27 ♦ janvier ♦ 2021 ♦ 00 ♦ 00 ♦ 🚔 🖬 Activer                                   |  |  |  |  |
| Date de remise 🛛 🔞                            | 10 ♦ février ♦ 2021 ♦ 00 ♦ 00 ♦ 🛱 Z Activer                                   |  |  |  |  |
| Date limite 🛛 😯                               | 27 ♦ janvier ♦ 2021 ♦ 15 ♦ 55 ♥ 🚔 🗅 Activer                                   |  |  |  |  |
| Rappeler d'évaluer 🛛 👩                        | 10 � [février � 2021 ₽ 00 ₽ 00 ₽ 🚔 🗹 Activer                                  |  |  |  |  |
|                                               | Toujours afficher la description                                              |  |  |  |  |
| ▼ Types de remise                             | Types de remise                                                               |  |  |  |  |
| Types de remise                               | Z Remises de fichiers ♀ □ Texte en ligne � 10                                 |  |  |  |  |
| Nombre maximum 👩<br>de fichiers à<br>remettre | 20 \$                                                                         |  |  |  |  |
| Taille maximale des 👔<br>fichiers remis       | Taille limite de dépôt Site (200Mo) 🕈                                         |  |  |  |  |
| Types de fichiers 🛛 💡<br>acceptés             | document .pdf Choisir                                                         |  |  |  |  |
|                                               | Fichiers document .doc.docx.epub.gdoc.odt.ott.oth.pdf.rtf<br>Document PDF.pdf |  |  |  |  |
|                                               |                                                                               |  |  |  |  |

- Si l'enseignant programme un devoir écrit, deux solutions possibles :
  - Sélectionner le mode « Texte en ligne », texte à rédiger dans l'éditeur de texte Internet. Possibilité de réaliser un enregistrement audio ou webcam à l'aide des outils de l'éditeur de textes ;
  - Sélectionner le mode « Remise de fichiers » pour déposer un fichier (ex. Traitement de texte, image, pdf...).
- Si l'enseignant programme un devoir oral :
  - Sélectionner le mode « Texte en ligne » pour réaliser un enregistrement audio ou webcam à l'aide des outils de l'éditeur de textes.
- 11. Sélectionner le type de feedback (type de correction), cocher **« Annotation PDF »** et **« Commentaires »** dans notre cas

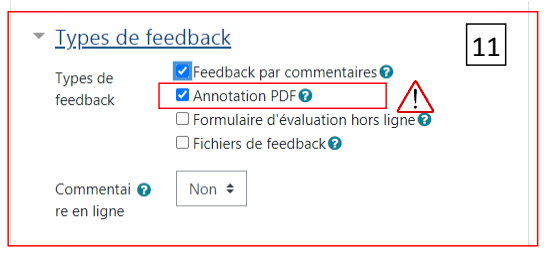

- 12. Cliquer sur le bouton « Enregistrer et revenir au cours » ou « Enregistrer et afficher » pour voir le résultat
- 13. Après avoir renommé « Section 2 » en « Janvier 2021 », vous obtenez dans votre cours :

|                                                                                                    | Modifier 👻                        |
|----------------------------------------------------------------------------------------------------|-----------------------------------|
| Procédure travail à faire                                                                                                   |                                   |
| 1. Télécharger le fichier devoir_270121.pdf<br>2. Compléter le fichier<br>3. Déposer le travail réalisé dans "Devoir_270121 |                                   |
| •                                                                                                    | Ajouter une activité ou ressource |

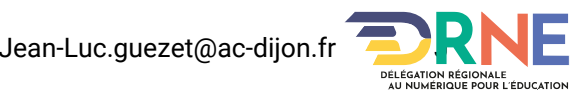

|                                                                                   | Devoir_270121       • Procédure travail à faire       • 1º Técénarger le fichier devoir_270121.pdf       • Compilter le fichier       3. Déposer le travail réalisé dans "Devoir_270121       ■ devoir_270121.pdf       27 Janvier 2021, 16:18       Résumé de l'évaluation       Caché pour les étudiants     Non       Participants     0 | 0.                                   |
|-----------------------------------------------------------------------------------|----------------------------------------------------------------------------------------------------|--------------------------------------|
|                                                                                   | Nécessitant évaluation 0                                                                                                    |                                      |
| Corriger un devoir .pdf                                                           | Date de remise         mercredi 10 février 2021, 01           Temps restant         13 jours 7 heures           Consulter tous les travaux remis         Note                                                                                                    | 0:00                                 |
| 14. Cliquer sur <b>le nom du Devoir</b>                                           | 15                                                                                                    |                                      |
| 15. Cliquer sur <b>« Consulter tous les devoirs r</b>                             | emis »                                                                                                    |                                      |
| 16. Cliquer sur <b>« Note »</b> correspondant au no<br>l'élève de la colonne Note | om de remis pour évaluation 16 Modifier -                                                                                                    | mercredi 25<br>janvier 2021<br>09:39 |
| 17. Sélecteur pour faire défiler les pages<br>du document élève                   | Devoir du 27 janvier 2021                                                                                                    | 19                                   |
| 18. Le fichier est alors dans « Annotation<br>PDF »                               | Après avoir consulté la vidéo,<br>compléter le questionnaire page 2<br>18                                                                                                    | No<br>Koto<br>-<br>-                 |
| 19. Annoter le fichier PDF avec les outils                                        |                                                                                                    |                                      |
|                                                                                   | Notifier is: étudiants 77 Ethogoteter<br>20                                                                                                    | initialiser                          |

- 1. Ajouter un commentaire (post-it) et de choisir la couleur de ce post-it ;
- 2. Vous déplacer dans le document (la main) ou encore de sélectionner un élément que vous avez ajouté et, au besoin, de le supprimer (le curseur) ;
- 3. Entourer, d'encadrer ou de souligner des parties du travail ;
- 4. Surligner une partie du texte en variant la couleur ;
- 5. Mettre un smiley, une croix ou encore un vu.
- 20. Cliquer sur « Enregistrer »

Une fois vos modifications enregistrées :

21. Cliquer sur la flèche en haut à droite pour passer à la copie de l'élève suivant ou, au besoin, revenir au travail précédent

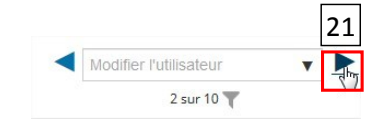

## Quelques avantages de l'annotation dans Moodle :

- Vous n'avez plus besoin d'imprimer vos documents pour les annoter ;
- Vous n'avez plus besoin d'enregistrer le document sur votre disque dur pour ensuite envoyer la correction à l'élève ;
- L'élève a directement accès aux commentaires présents dans le document via Moodle.

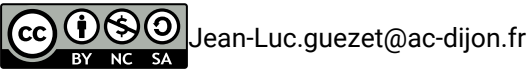

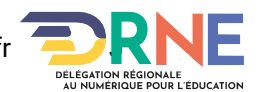

|    | Côté élève : déposer un d                                                                                                    | levoir                                                                                                    |                                                                                                    |                                                                                                    |
|----|----------------------------------------------------------------------------------------------------|----------------------------------------------------------------------------------------------------|----------------------------------------------------------------------------------------------------|----------------------------------------------------------------------------------------------------|
| 1. | Cliquer sur l'activité <b>« Devoir »</b>                                                                                               | 1                                                                                                    | 1                                                                                                    | Aevoir janvier_21<br>Evaluation :<br>1. Ouvrir dans le logiciel Acrobat Reader le fichier "evaluation_planetes_syst_solaire.pdf"<br>2. Compléter l'évaluation à l'aide des outils "Remplir et signer"<br>3. Enregistrer votre travail<br>4. Ouvrir "Devoir" puis cliquer sur "Ajouter un travail"<br>5. Glisser le fichier pour l'ajouter puis cliquer sur "Enregistrer"<br>Remise autorisée du 27 janvier au 10 février 2021                                                                                                    |
|    |                                                                                                    | dev<br>Evalu<br>1.<br>2.<br>3.<br>4.<br>5.<br>Remi<br>Sta                                                                                                    | VOIr_janVit<br>uation :<br>. Ourrir dans le log.<br>Compléter l'évalue<br>Enregistrer votre<br>. Ourrir "Devoir" p<br>. Glisser le fichier p<br>ise autorisée du 2<br>evaluation_plane<br>tut de rem | er_21<br>joid Acrobat Reader le fichier "voluation planetes.syst_solaire.pdf"<br>tanal<br>uis ciquer sur "Ajouter un tanval"<br>our hajouter puis ciquer sur "Euregistrer"<br><b>7 janvier su 10 février 2021</b><br><b>1es_syst_solaire.pdf</b> 28 janvier 2021, 09:36<br>SSC                                                                                                    |
|    |                                                                                                    | Stat                                                                                                    | itut des travaux<br>nis                                                                                                    | Aucune testative                                                                                                    |
|    |                                                                                                    | Stat<br>I'év                                                                                                    | itut de<br>valuation                                                                                                    | Non evalue                                                                                                    |
|    |                                                                                                    | Dat                                                                                                    | nps restant                                                                                                    | mercreai 10 temer 2021, 00x0<br>12 jours 13 heures                                                                                                    |
|    |                                                                                                    | Der                                                                                                    | rnière<br>dification                                                                                                    |                                                                                                    |
| 2. | Cliquer sur <b>« Ajouter un travail »</b>                                                                                              | Con                                                                                                    | mmentaires                                                                                                    | Commentaires (II)      Ajouter un travial      Vous n'avez pas encore remis de travail.                                                                                                    |
|    |                                                                                                    | devoir_jan.<br>Évaluation :<br>1. Ouvrir dans le 3<br>2. Compléter féva<br>3. Enregistrer votru<br>4. Ouvrir "Devoir"<br>5. Glisser le fichier<br>Remise autorisée du | vier_21<br>logiciel Acrobat I<br>aluation à l'aide c<br>e travail<br>puis cliquer sur<br>r pour l'ajouter p<br>27 janvier au 1<br>anetes_syst_solair                                                 | Reader le fichier "evaluation_planeter_syst_solaire.pdf"<br>let outis "Rempli et signer"<br>"Ajouter un travail"<br>uis cliquer sur "Enregistrer"<br><b>0 février 2021</b><br>e.pdf 28 janvier 2021, 09:56                                                                                                    |
|    |                                                                                                    | Texte en ligne                                                                                                    |                                                                                                    |                                                                                                    |
| 3. | Pour un devoir oral, il est possible de<br>déposer un enregistrement audio (ou<br>vidéo) en ligne depuis la zone « Texte<br>en ligne » |                                                                                                    |                                                                                                    | J                                                                                                    |
| 4. | Glisser le fichier pour l'ajouter                                                                                                    | Remises de fich                                                                                                    | niers                                                                                                    | Taile maximale des fichies : 32Mo ; nombre maximal de fichies : 2<br>Fichies : 2<br>Fichies : 2<br>Taile maximale des fichies : 32Mo ; nombre maximal de fichies : 2<br>H Taile maximale des fichies : 2<br>Taile maximale des fichies : 32Mo ; nombre maximal de fichies : 2<br>Taile maximale des fichies : 2<br>Taile maximale des fichies : 32Mo ; nombre maximal de fichies : 2<br>Taile maximale des fichies : 32Mo ; nombre maximal de fichies : 2<br>Taile maximale des fichies : 32Mo ; nombre maximal de fichies : 2<br>Taile maximale des fichies : 3<br>Taile maximale des fichies : 3<br>Taile maximale d |
| 5. | Cliquer sur <b>« Enregistrer »</b>                                                                                                    |                                                                                                    | 5                                                                                                    | Fichiers document. doc. doc. adt. att. pdf .rd                                                                                                    |

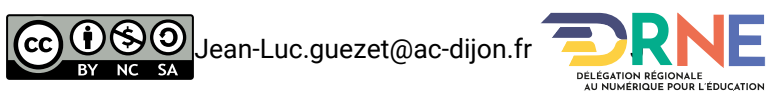

# Côté élève : prendre connaissance de la correction

1. Cliquer sur l'activité « Devoir »

## devoir\_janvier\_21

#### Évaluation :

- 1. Ouvrir dans le logiciel Acrobat Reader le fichier "evaluation\_planetes\_syst\_solaire.pdf"
- 2. Compléter l'évaluation à l'aide des outils "Remplir et signer"
- 3. Enregistrer votre travail
- 4. Ouvrir "Devoir" puis cliquer sur "Ajouter un travail"
- 5. Glisser le fichier pour l'ajouter puis cliquer sur "Enregistrer"

#### Remise autorisée du 27 janvier au 10 février 2021

Langle evaluation\_planetes\_syst\_solaire.pdf 28 janvier 2021, 09:56

#### Statut de remise

|     | Statut des<br>travaux remis | Remis pour évaluation                                                  |  |  |  |
|-----|-----------------------------|------------------------------------------------------------------------|--|--|--|
|     | Statut de<br>l'évaluation   | Non évalué                                                             |  |  |  |
|     | Date de remise              | mercredi 10 février 2021, 00:00                                        |  |  |  |
|     | Temps restant               | 12 jours 13 heures                                                     |  |  |  |
|     | Dernière<br>modification    | jeudi 28 janvier 2021, 10:27                                           |  |  |  |
|     | Remises de<br>fichiers      | evaluation_eleve2_planetes_syst_solaire.pdf28 janvier 2021, 10:27      |  |  |  |
|     | Commentaires                | Commentaires (0)                                                       |  |  |  |
|     |                             |                                                                        |  |  |  |
|     |                             | Modifier le travail Supprimer travail remis                            |  |  |  |
|     |                             | Vous pouvez encore faire des modifications à votre travail remis.      |  |  |  |
|     | Feedback                    |                                                                        |  |  |  |
|     | Note                        | 2 14,00 / 100,00                                                       |  |  |  |
|     | Évalué le                   | jeudi 28 janvier 2021, 10:33                                           |  |  |  |
|     | Évalué par                  | Admin Utilisateur                                                      |  |  |  |
|     | Feedback par commentai      | res<br>Travail satisfaisant                                            |  |  |  |
| sur | Annotation PDF              | 3 Jeanne BFC2_2_0.pdf 28 janvier 2021, 10:33<br>Afficher le PDF annoté |  |  |  |

### Dans la partie « Feedback » :

- 2. Consulter la note
- Pour consulter la correction et les observations de l'enseignant, cliquer sur « Afficher le PDF annoté »

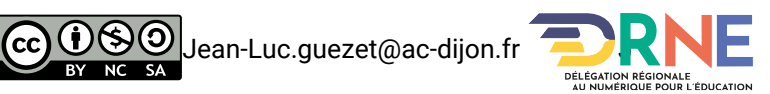